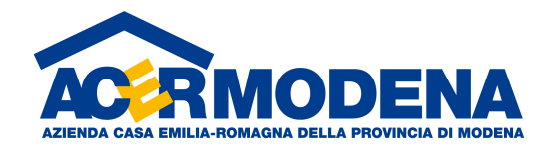

# **INFOCASA** GUIDA RAPIDA

# Sommario

| Introduzione                         | 2  |
|--------------------------------------|----|
| Avvio                                | 2  |
| Dati disponibili e utilizzo dei menu | 2  |
| Filtri esterni                       | 2  |
| Reportistica                         | 3  |
| Menu elenchi                         | 4  |
| Menu patrimonio                      | 7  |
| Condomini                            | 7  |
| Edifici                              | 8  |
| Scala                                | 9  |
| Unità immobiliari                    | 10 |
| Menu utenze                          | 14 |
| Nucleo                               | 14 |
| Persone                              | 15 |
| Rapporto contratti                   | 17 |
| Rapporto contrattuale                | 17 |
| Contratti                            | 19 |
| Sfittanze                            |    |
| Lavori manutenzione                  |    |

# Introduzione

Questa guida rapida nasce con l'obiettivo di fornire le nozioni basilari per muoversi all'interno del programma alla ricerca di informazioni di dettaglio o di sintesi relative al patrimonio, e relativi contratti, gestito da Acer Modena per conto dei comuni.

# Avvio

Per accedere a Infocasa selezionare Start - Programmi – Connect Informatica s.r.l. – Infocasa. Nella maschera di login inserire nome utente e password e premere OK

| InfoCasa      |                                        | × |
|---------------|----------------------------------------|---|
| Gite:         | tcp://infocasa.connectinformatica. 💌   |   |
| Connessione o | con:                                   |   |
| 🔘 Auter       | iticazione integrata: account corrente |   |
| 🔘 Auter       | iticazione integrata: altro account    |   |
| 💿 Auter       | iticazione applicativa                 |   |
| Login :       |                                        |   |
| Password      |                                        |   |
| Dominio:      |                                        |   |
|               |                                        |   |
|               | <u>OK</u> <u>Annulla</u>               |   |

# Dati disponibili e utilizzo dei menu

I dati resi disponibili su Infocasa sono relativi al patrimonio gestito da Acer Modena per conto del comune cui appartiene l'utente collegato: di conseguenza la visibilità del dato è limitato al relativo ente proprietario.

Nella finestra iniziale oltre alle informazioni relative alla versione di Infocasa e all'utente collegato viene visualizzata anche la data dell'ultimo aggiornamento dei dati effettuata.

I dati disponibili riguardano Patrimonio, Utenza, Contratti e lavori di Manutenzione.

Per accedere ai sottomenu e, conseguentemente ai dati dei vari ambiti, selezionare una delle icone del menu sulla parte sinistra della finestra.

# Filtri esterni

Nella parte sinistra della finestra è presente anche la zona dei Prefiltri: specificando un valore in uno di questi campi e selezionando una voce dei sottomenu è possibile visualizzare un elenco già prefiltrato dei dati richiesti.

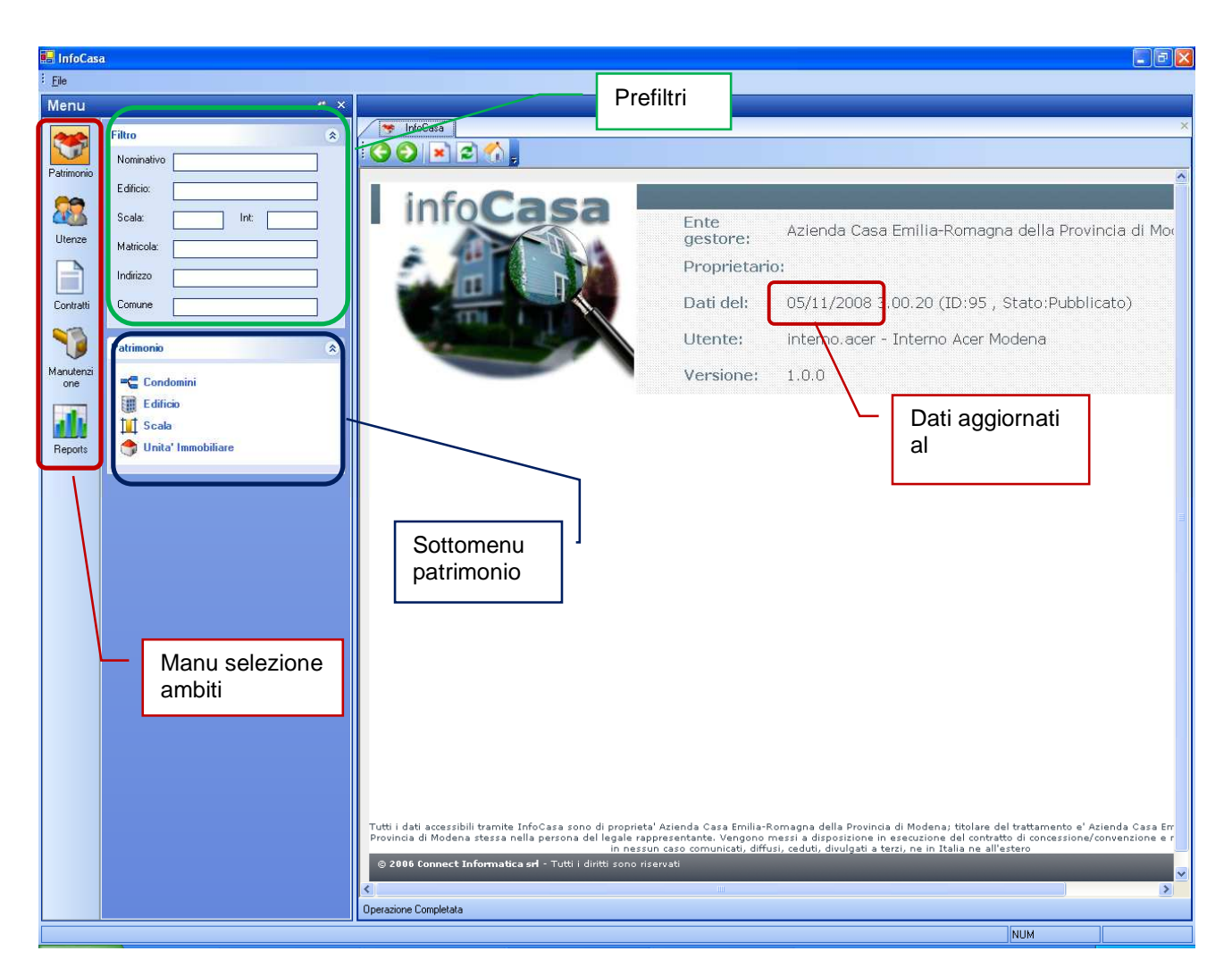

# Reportistica

Oltre alle informazioni su Patrimonio, Contratti, Utenza e Manutenzione è possibile visualizzare un elenco di report visualizzabile e stampabili. I report selezionati contengono informazioni su tutti i dati disponiobili su Infocasa: in altre parole se, per esempio, seleziono il report "Situazione patrimoniale riepilogativa" ottengo una stampa dei dati riepilogativi di tutto il patrimnio e non dei soli dati eventualmente selezionati/prefiltrati.

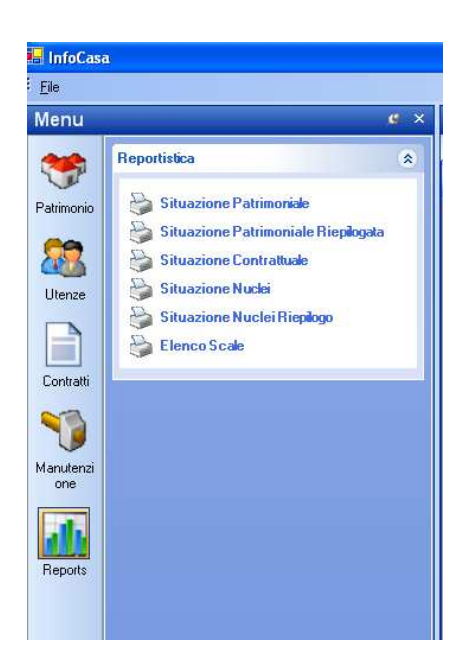

# Menu elenchi

Tutte le volte che seleziono una voce dei sottomenu, nella parte destra della finestra si apre una scheda contenete un elenco di dati relativi alla voce di sottomenu selezionata, eventualmente filtrato se è stato inserito qualche valore nella sotto-finestra dei filtri.

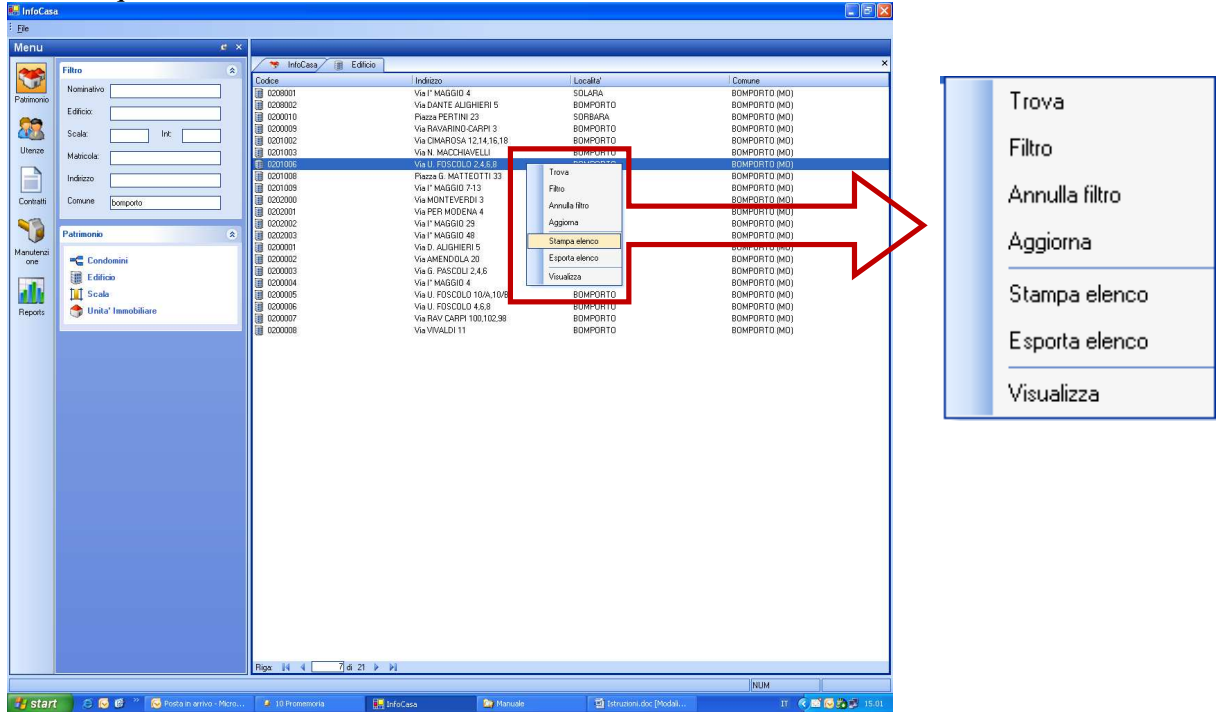

Tutte le volte che è presente un elenco con una o più voci è possibile visualizzare un menu, premendo il tasto destro del mouse, che consente di eseguire le seguenti operazioni:

- Trova: consente di cercare nell'elenco parole specifiche;

| Trova          |                  | ×                |
|----------------|------------------|------------------|
| Trova:         | •                | Trova successivo |
|                |                  | Chiudi           |
| nella colonna: | Tutte le colonne |                  |
| direzione:     | Tutte            |                  |

Filtro: apre una finestra specifica per il tipo di elenco visualizzato che permette di eseguire ricerche avanzate. E' possibile inserire valori in più campi e utilizzare operatori come >, <, =, >=, <=, AND e OR. Ad esempio nella figura che segue si ricerca nell'elenco dei nuclei tutti quelli che risiedono nel comune di Carpi o nel comune di Modena e in cui vi sia almeno un componente con età compresa tra i 37 e i 38 anni;</li>

| Filtro (Filtro nucleo)                               |                                                                                                    |      |                                                                      | × |
|------------------------------------------------------|----------------------------------------------------------------------------------------------------|------|----------------------------------------------------------------------|---|
| Nucleo<br>Composizioni<br>Iter amministrativi<br>DSU | Campo<br>Nominativo<br>Data Nascita<br>Comune<br>Codice Fiscale<br>Grado Parentela<br>Tipo Componente |      | Condizione<br>>= 01/01/1970 And <= 31/12/1971<br>'MODENA' Or 'CARPI' |   |
| Applica Annulla Chiudi                               |                                                                                                    | Apri | Salva SQL                                                            |   |

- Annulla filtro: permette di annullare il filtro applicato e visualizzare di nuovo l'elenco completo;
- Aggiorna: aggiorna la visualizzazione dei dati;
- Stampa elenco: apre l'anteprima di stampa dell'elenco visualizzato: da questa finestra è possibile stampare l'elenco e esportarlo in un altro formato (esempio Excel, Word, Testo, Pdf);

| े Stampa              |                                |                                |
|-----------------------|--------------------------------|--------------------------------|
| 🗗 🖪 😵 📑 🕛             | ч ч 🕨 н 🔤 1 /1 🖓 🏧             | Business Objects               |
| Report principale     |                                |                                |
|                       | Stampa elenco                  | <u> </u>                       |
| Espor                 | rta elenco                     | ≡                              |
| Codice                | Indirizzo                      | Localita'                      |
| 0208001               | Via Iº MAGGIO 4                | SOLARA                         |
| 0208002               | Via DANTE ALIGHIERI 5          | BOMPORTO                       |
| 0200010               | Piazza PERTINI 23              | SORBARA                        |
| 0200009               | Via RAVARINO-CARPI 3           | BOMPORTO                       |
| 0201002               | Via CIMAROSA 12,14,16,18       | BOMPORTO                       |
| 0201003               | Via N. MACCHIAVELLI            | BOMPORTO                       |
| 0201006               | Via U. FOSCOLO 2,4,6,8         | BOMPORTO                       |
| 0201008               | Piazza G. MATTEOTTI 33         | BOMPORTO                       |
| 0201009               | Via I <sup>e</sup> MAGGIO 7-13 | SOLARA                         |
| 0202000               | Via MONTEVERDI 3               | BOMPORTO                       |
| 0202001               | Via PER MODENA 4               | BOMPORTO                       |
| 0202002               | Via P MAGGIO 29                |                                |
|                       | Ш                              |                                |
| N. pagina corrente: 1 | N. pagine totali: 1            | Fattore di ingrandimento: 100% |

- Esporta elenco: consente di esportare l'elenco analogamente a quanto avviene nella finestra di anteprima di stampa;

Visualizza: permette di visualizzare i dettagli della voce dell'elenco selezionato, equivale a fare doppio click col mouse;

### Menu patrimonio

I dati visualizzati fanno riferimento al patrimonio gestito da Acer per conto del Comune. I dati sono organizzati nel seguente modo: gli edifici sono costituiti da una o più scale, ogni scala è costituita da una o più unità immobiliari. Uno o più edifici possono costituire un condominio.

Alcune maschere contengono schede che non prevedono alcun dato: questo deriva dal fatto che l'applicativo è stato pensato per soddisfare le richieste non solo di Acer Modena, ma anche di altre realtà e pertanto è stato necessario generalizzare alcune schede (per esempio la scheda interventi su Edificio è sempre vuota perché per Acer Modena gli interventi sono riportati sulle scale).

#### Condomini

Nella scheda condomini oltre alle informazioni generali è fornito anche l'elenco delle unità immobiliari che costituiscono il condominio. Da questa scheda è possibile visualizzare il dettaglio di una delle unità immobiliari che appartengono al condominio semplicemente facendo doppio click sull'unità che interessa; è inoltre possibile visualizzare i dettagli dell'amministratore premendo il bottone "Amministratore".

| ndominio                 |                   |              |              |                      |              |                |
|--------------------------|-------------------|--------------|--------------|----------------------|--------------|----------------|
| •                        | ata Costituzione: | 11           | ➡ Tipo.      | Amministrazione: Est | lema         |                |
| - A                      | mministratore:    | AMMINISTRA   | FORE         |                      | Ĩ            | Amministratore |
| Ir                       | ndirizzo:         | Via RICCOBOI | NI 28 MODENA |                      |              |                |
| ettagli :<br>Unità Immol | oiliari           |              |              |                      |              |                |
| Codice                   | Intestatario      |              | Indirizzo    | Data Acquisiz        | Data Cessazi | Data Cessione  |
| 2300150 01 0             | IOQ UTENTE        |              | Via RICCOBO  | INI 28 MODENA        | I            |                |
| 2300150 01 0             | IOQ UTENTE        |              | Via RICCOB.  |                      |              |                |
| 2300150 01 0             | IOQ UTENTE        |              | Via RICCOB.  |                      |              |                |
| 2300150 01 0             | IOQ UTENTE        |              | Via RICCOB.  | 20<br>               |              |                |
| 2300150 01 0             | IOQ UTENTE        |              | Via RICCOB   |                      |              |                |
| 2300150 01 0             | IOQ UTENTE        |              | Via RICCOB   |                      |              |                |
| 2300150 02 0             | IOO UTENTE        |              | Via RICCOB   |                      |              |                |
| 2300150 03 0             | OQ UTENTE         |              | Via RICCOB   |                      |              |                |
| A74                      | di 599 🕅 🕅        |              |              |                      |              |                |
|                          | a ooo W N         |              | 1 00         |                      |              |                |

### Edifici

| Dettagli :<br>Generale Scale Documenti<br>Ubicazione: Edit<br>Tot. Mill. Locazione<br>Zona Censuaria: Illui | Parti Comuni    | Interventi |   |
|----------------------------------------------------------------------------------------------------|-----------------|------------|---|
| Tot. Mill. Locazione                                                                                        | icata Periferia |            |   |
| Zona Censuaria:                                                                                             |                 |            |   |
|                                                                                                    | ca              |            |   |
| 📢 📢 🔽 7 di 21 🁀 🕅 🥃                                                                                         | 848             |            | ] |

Nella parte superiore della maschera Edificio sono contenute le informazioni generali dell'edifio: codice Acer, Indirizzo, Località e Comune

Nella parte inferiore sono valorizzate soltanto i campi nelle prime due schede:

- dati generali,
- scale: elenco delle scale che compongono l'edificio: anche in questo caso è possibile visualizzare il dettaglio della scala facendo doppio click sulla scala che interessa

|                        | Località: BOMPORTO | Comu                      | ne BOMPORTO (MO) |  |
|------------------------|--------------------|---------------------------|------------------|--|
| Dettagli :<br>Generale | Scale Documenti    | Parti Comuni   Interventi |                  |  |
| odice                  | Indirizzo          | Località                  | Totale UI        |  |
| 201006 01              | Via U. FOSCOLO 2   | BOMPORTO                  | 1                |  |
| 201006 02              | Via U. FOSCOLO 4   | BOMPORTO                  | 1                |  |
| 201006 03              | Via U. FOSCOLO 6   | BOMPORTO                  | 1                |  |
| 201006 04              | Via U. FOSCOLO 8   | BOMPORTO                  | 1                |  |
|                        |                    |                           |                  |  |

# Scala

La parte superiore della maschera contiene le informazioni generali e il bottone che serve per aprire la maschera relativa all'edificio cui appartiene la scala in questione.

Nella parte inferiore sono valorizzate soltanto i campi nelle seguenti schede:

• dati generali,

| Scala                                                                                                    | $\mathbf{X}$ |
|----------------------------------------------------------------------------------------------------|--------------|
| Codice 0202001 01 Indirizzo Via PER MODENA 4 III Edificio<br>Località: BOMPORTO Comune BOMPORTO (MO)                                          |              |
| Dettagli :<br>Generale Unità Immobiliare Ascensori Documenti Interventi                                                                       |              |
| Tipologia:     FABBRICATO IN LINEA     Struttura:     MURATURA       Copertura:     A TETTO     Struttura Copertura:     LATERIZIO E C.ARMATO |              |
|                                                                                                    |              |
|                                                                                                    |              |
| 🗄 🕅 📢 🛛 37 di 2514 💓 🕅 🔚 🦦 💠 🐹                                                                                                    | (28942)      |

• unità immobiliari: elenco delle unità immobiliari che compongono la scala: anche in questo caso è possibile visualizzare il dettaglio della singola unità facendo doppio click sull'unità che interessa

| Scal | a                           |                                          |                             |                   |                 |               |
|------|-----------------------------|------------------------------------------|-----------------------------|-------------------|-----------------|---------------|
| 1    | Codice (0;<br>Località: (B) | 202001 01 Indirizzo Via PER N<br>DMPORTO | 10DENA 4<br>Comune BOMPORTI | ) (MO)            | dificio         |               |
|      | Generale Unità Imr          | nobiliare Ascensori Documenti            | Interventi                  |                   |                 |               |
| C    | odice                       | Indirizzo                                | Intestatario Contratto      | Data Acquisizione | Data Cessazione | Data Cessione |
| 0    | 202001 01 0001 Alloggio     | Via PER MODENA 4 BOMPORTO                | UTENTE                      |                   |                 |               |
| 0    | 202001 01 0002 Alloggio     | Via PER MODENA 4 BOMPORTO                | UTENTE                      |                   |                 |               |
| 0.   | 202001 01 0003 Ufficio      | Via PER MODENA 4 BOMPORTO                |                             |                   |                 |               |
| 0.   | 202001 01 0004 Alloggio     | Via PER MODENA 4 BOMPORTO                | UTENTE                      |                   |                 |               |
| 0.   | 202001 01 0005 Alloggio     | Via PER MUDENA 4 BUMPURTU                | UTENTE                      |                   |                 |               |
| 0,   | 202001 01 0006 Alloggio     | VIA FEN MODENA 4 BOMFONTO                | UTENTE                      |                   |                 |               |
|      |                             |                                          |                             |                   |                 |               |
|      |                             |                                          |                             |                   |                 |               |
|      |                             |                                          |                             |                   |                 |               |
|      |                             |                                          |                             |                   |                 |               |
|      |                             |                                          |                             |                   |                 |               |
| L    |                             |                                          |                             |                   |                 |               |
| 1 80 | 📢 🛛 37 di 2514              | 👏 🕅 🔚 😂 🌲 😹                              |                             |                   |                 |               |
|      |                             |                                          |                             |                   |                 | (28942)       |

• Interventi: è l'elenco degli interventi che sono stati fatti sulla scala il cui inserimento, a questo livello, si è reso necessario per rispondere a quesiti posti dalla Regione: gli interventi di manutenzione sono riportati in dettaglio nella sezione Manutenzione

| Scala                                           |                      |                  | <u> </u>          |
|-------------------------------------------------|----------------------|------------------|-------------------|
| Codice 0200003 01 Indiriza                      | Via G. PASCOLI 6     | Edificio         |                   |
| Località: BOMPORTO                              | Comune BOMPORTO (MO) |                  |                   |
| Dottadi :                                       |                      |                  |                   |
| Dettagii :                                      |                      |                  |                   |
| Generale Unità Immobiliare Ascensori            | Documenti Interventi |                  |                   |
| Tipo Eseguito Su                                | Data Inizio Lavori   | Data Fine Lavori | Costo Complessivo |
| MANUTENZIONE ORDINARIA SCALA                    |                      | 31/12/1983       |                   |
| MANUTENZIONE ORDINARIA SCALA                    |                      | 31/12/1982       |                   |
| COSTRUZIONE SCALA                               |                      | 18/02/1977       |                   |
|                                                 |                      |                  |                   |
|                                                 |                      |                  |                   |
|                                                 |                      |                  |                   |
|                                                 |                      |                  |                   |
|                                                 |                      |                  |                   |
|                                                 |                      |                  |                   |
|                                                 |                      |                  |                   |
|                                                 |                      |                  |                   |
|                                                 |                      |                  |                   |
|                                                 |                      |                  |                   |
|                                                 | 1.04                 |                  |                   |
| : <b>UQ (Q)</b> 12 di 2815 <b>))) (X)</b> 🔛 🎲 🥞 |                      |                  |                   |
|                                                 |                      |                  | (28916)           |

#### Unità immobiliari

La parte superiore della maschera dell'Unità Immobiliare contiene i dati generali e i bottoni che servono per visualizzare il dettaglio della scala cui appartiene l'unità, il dettaglio dell'edificio e il dettaglio dell'eventuale contratto attivo relativo quell'unità immobiliare.

La parte inferiore contiene informazioni relative a:

• caratteristiche principali

| Codice 0200008 01 0005 Alloggio                 | Indirizzo Via VIVALDI 11 BOMPORTO           | Scala      |
|-------------------------------------------------|---------------------------------------------|------------|
| Assegnatario Attuale: UTENTE                    |                                             | Contratto  |
| tagli :                                         |                                             |            |
| Caratteristiche Principali Storia Contratti Abb | inamenti Superfici Dati Catastali Documenti | Interventi |
| Generale                                        | Validità                                    |            |
| Destinazione: Alloggio                          | Dt. Acquisizione / /                        |            |
| Livello di Piano: PRIMO O INTERMEDIO            | Dt. Cessazione / /                          | -          |
| Numero Piano: 2 Int.: 0005                      | Dt. Cessione                                | <b></b>    |
|                                                 |                                             |            |
| Num. Posti Letto:                               |                                             |            |
| Condominio                                      | Conservazione e Manutenzior                 | e          |
| Dt. Costituzione: / /                           | ▼ Stato Conservazione: Normale              |            |
| Tipo Amm.: Esterna                              | Impianto Elettrico:                         |            |
| Amministratore: ADMINISTRA DI GILLI SILVIA      |                                             |            |
| Condominio                                      | Riscaldamento: AUTONO                       | мо         |
|                                                 |                                             |            |

• storia contratti: è l'elenco di tutti i contratti (presenti e passati) che hanno interessato l'unità: è possibile visualizzare il dettaglio di ogni singolo contratto facendo doppio click sul contratto che interessa. In questo elenco vengono riportati come 'contratti' anche eventuali periodi in cui l'alloggio è stato sfitto (contratti di sfittanza).

| Unità Immobiliare                                                                                                    |                          |
|----------------------------------------------------------------------------------------------------|--------------------------|
| Codice 0200008 01 0005 Alloggio Indirizzo Via VIVALDI 11 BOMPORTO Assegnatario Attuale: UTENTE Dettagli : Caratteristiche Principali Storia Contratti Abbinamenti Suneffici Dati Catastali Documenti Interventi | Itatto III Edificio      |
| Assensatario Sotto Tino Contratto Data Inizio                                                                                                    | Data Fine                |
| UTENTE Nuovo contratto ERP - Nuova Assegnazione Locazione 01/12/2005                                                                                                    |                          |
| SFITTO (Ex UTENTE 1 ) 01/07/2005<br>UTENTE 1 Contratto ERP anni precedenti - GESTIO Locazione 01/03/1986                                                                                                    | 30/11/2005<br>30/06/2005 |
| 80 (1 57 )) 10 🕞 😒 47                                                                                                    |                          |
|                                                                                                    | (156744)                 |

• abbinamenti: contiene l'informazione di quale eventuale autorimessa è abbinata all'alloggio (nel caso in cui si stiano visualizzando i dettagli di un alloggio) o a quale alloggio è abbinata l'autorimessa di cui si stanno visualizzando i dati.

| Immobiliare                                                                                                    |                                 |                             |                    |  |
|----------------------------------------------------------------------------------------------------|---------------------------------|-----------------------------|--------------------|--|
| Codice 0200008 01 0005 /                                                                                                    | Alloggio Indirizzo Via V        | VIVALDI 11 BOMPORTO         | Scala              |  |
| Assegnatario Attuale:                                                                                                    | UTENTE                          |                             |                    |  |
|                                                                                                    |                                 |                             |                    |  |
| ttagli :                                                                                                    |                                 |                             |                    |  |
| Caratteristiche Principali Storia Con                                                                                                    | ntratti Abbinamenti Superfici I | Dati Catastali Documenti Ir | iterventi          |  |
| (A)                                                                                                    | 2                               | 10 D                        |                    |  |
| Abbinata Da:                                                                                                    |                                 |                             |                    |  |
| Codice Indirizzo                                                                                                    | Data Inizio                     | Data Fine                   | Pertinenza         |  |
|                                                                                                    |                                 |                             |                    |  |
| Abbinata A:                                                                                                    |                                 |                             |                    |  |
| Abbinata A:<br>Codice Indirizzo                                                                                                    | Data Inizio                     | Data Fine                   | Pertinenza         |  |
| Abbinata A:<br>Codice Indirizzo<br>0200008 01 0015 Via VIVALDI 11 B0                                                                                                    | Data Inizio                     | Data Fine                   | Pertinenza<br>True |  |
| Abbinata A:<br>Codice Indirizzo<br>0200008 01 0015 Via VIVALDI 11 BO                                                                                                    | Data Inizio                     | Data Fine                   | Pettinenza<br>True |  |
| Abbinata A:<br>Codice Indirizzo<br>0200008 01 0015 Via VIVALDI 11 BO                                                                                                    | Data Inizio<br>IMPORTO          | Data Fine                   | Pertinenza<br>True |  |
| Abbinata A:<br>Codice Indirizzo<br>0200008 01 0015 Via VIVALDI 11 BO                                                                                                    | Data Inizio<br>MPORTO           | Data Fine                   | Pertinenza<br>True |  |
| Abbinata A:<br>Codice Indirizzo<br>0200008 01 0015 Via VIVALDI 11 BO                                                                                                    | Data Inizio                     | Data Fine                   | Pertinenza<br>True |  |
| Abbinata A:<br>Codice Indirizzo<br>0200008 01 0015Via VIVALDI 11 B0                                                                                                    | Data Inizio<br>MPORTO           | Data Fine                   | Pettinenza<br>True |  |
| Abbinata A:<br>Codice Indirizzo<br>0200008 01 0015 Via VIVALDI 11 B0                                                                                                    | Data Inizio<br>MPORTO           | Data Fine                   | Pettinenza<br>True |  |
| Abbinata A:           Codice         Indirizzo           0200008 01 0015 Via VIVALDI 11 BO           Via VIVALDI 11 BO           47 di 57 ()) (2) (2) (2) (2) (2) (2) (2) (2) (2) | Data Inizio<br>IMPORTO          | Data Fine                   | Pettinenza<br>True |  |

• Superfici dati catastali: contiene informazioni sui catastali i mappali e le pertinenze dell'unità immobiliare

| à Immobiliare                                           |                                             |                                      |
|---------------------------------------------------------|---------------------------------------------|--------------------------------------|
| Codice 0200008 01 0005 Alloggio Indiri                  | <sup>220</sup> Via VIVALDI 11 BOMPORTO      | Scala                                |
|                                                         |                                             | Contratto                            |
| Dettagli :                                              | a 774                                       |                                      |
| Caratteristiche Principali Storia Contratti Abbinamenti | Superfici Dati Catastali Documenti Int      | erventi                              |
| Dati Catastali                                          | Mappali                                     |                                      |
| Categoria : A02 - ABITAZIONI DI TIPO CIVILE             | Catasto Partita Sezione Fog<br>00001122 000 | lio Mappale Sub Tipo<br>34 00329 015 |
| Consistenza 4,50 Unità Mis: Vani                        |                                             |                                      |
| Classe : 02 Rendita UI: 325,37                          |                                             |                                      |
| Tipo Rendita:                                           | Pertinenze dell'unita immobiliare           |                                      |
| Attendibilita: Num. Stanze: 3                           | Tipo Descrizione                            | Superficie                           |
| Sup. Netta: 67,22 Sup. Conv: 81,89                      | Verde Condomini                             | 32,93                                |
| Zona Cens.: Unica                                       | bacone                                      | 07,14                                |
| Nr Posti Letto: 2 + 1                                   |                                             |                                      |
|                                                         |                                             |                                      |
|                                                         |                                             |                                      |
|                                                         |                                             | ,                                    |
| 😽 4/]di 5/ 🎲 🕅 🔙 🌫 🐨 🐰                                  |                                             | (156744)                             |

• Interventi: è l'elenco degli interventi che sono stati fatti sull'unità immobiliare (eventualmente derivati da interventi su scala) il cui inserimento, a questo livello, si è reso necessario per rispondere a quesiti posti dalla Regione: gli interventi di manutenzione sono riportati in dettaglio nella sezione Manutenzione

### Menu utenze

In questo ambito sono presenti le informazioni relative alle persone come singoli e come membri di un nucleo familiare.

# Nucleo

Ogni nucleo familiare è identificato da un numero di matricola univoco, ed è costituito da uno o più componenti. Nella parte superiore della maschera sono visualizzate le informazioni generali: numero matricola, codice dell'alloggio in cui attualmente risiede il nucleo, indirizzo e nominativo del capofamiglia. Selezionando i relativi bottoni è inoltre possibile visualizzare i dettagli dell'unità immobiliare in cui risiede il nucleo e i dettagli del rapporto contrattuale relativo al nucleo.

La composizione del nucleo può variare nel tempo ed è storicizzata, in altre parole nella parte sinistra della maschera è possibile vedere l'elenco delle cosiddette istanze del nucleo che si sono susseguite nel tempo: selezionando ogni singola voce, nella parte destra viene visualizzato l'elenco dei componenti il nucleo in quel periodo specifico.

Selezionando i singoli componenti è possibile visualizzare nella parte inferiore altre informazioni aggiuntive.

| Nucleo                              |                                               |                                                 |                    |                    |                   |                    |                 | Example 1         |
|-------------------------------------|-----------------------------------------------|-------------------------------------------------|--------------------|--------------------|-------------------|--------------------|-----------------|-------------------|
| Dettagli :                          | Matricola: [<br>Indirizzo: [<br>Nominativo: [ | NUMERO MATRIC<br>/ia l* MAGGIO 4 SOLA<br>UTENTE | OLA C              | odice 0200004 01 ( | )004 Alloggio     |                    |                 | Un. Immobiliare.  |
| Composizioni d<br>rispettive date ( | lel nucleo valic<br>(istanza nucleo           | e nelle                                         | Componenti         | Dsu                |                   |                    |                 |                   |
| Data Inizio                         | Data Fine                                     | N. Comp.                                        | Nominatius         | Data Nacolta       | Comune            | Codice Fiscale     | Grada Parentela | Tipo Componento   |
| 01/06/2008                          |                                               | 5                                               | COMPONENTE 1       | DATA NASCITA       | CUANA             | EDDLCA71MC/7       |                 | Assocrastaria     |
| 01/07/2006                          | 31/05/2008                                    | 4                                               | COMPONENTE 2       | DATA NASCITA       | GHANA             | PKOPBC89P527       | EIGLIO/A        | Componente oría   |
| 01/12/2005                          | 30/06/2006                                    | 5                                               | COMPONENTE 3       | DATA NASCITA       | GHANA             | PK080C97854        |                 | Componente orig   |
| 01/05/2005                          | 30/11/2005                                    | 4                                               | COMPONENTE 4       | DATA NASCITA       | MODENA(MO)        | PKOSLS05P21E       | FIGLIO/A        | Aumento Naturale  |
|                                     |                                               |                                                 | COMPONENTE5        | DATA NASCITA       |                   |                    | PADRE/MADRE     | Coabitente esente |
|                                     |                                               |                                                 | Altre informazioni | del componente se  | lezionato (Iter c | omponente)         |                 |                   |
|                                     |                                               |                                                 | Descrizione        | Data Inizio        | 🔺 Data Fine       | Indennità Data Do. | . Data Sca Pro  | proga Motivazio   |
|                                     |                                               |                                                 | Stabile Convivenza | 01/12/2005         |                   | False              |                 |                   |
|                                     |                                               |                                                 |                    |                    |                   |                    |                 |                   |
| 12                                  | di 846 阶                                      |                                                 | 123                |                    |                   |                    |                 |                   |
| Componenti del nucleo               | 1                                             |                                                 |                    |                    |                   |                    |                 | (198867)          |

Facendo doppio click su un singolo componente è possibile aprire la maschera della persona.

Nella scheda denominata DSU sono elencate tutte le DSU, con i relativi dati di sintesi, raccolte ai fini del calcolo del canone.

| Composizioni del nucleo valide nelle<br>inspettive date (istana nucleo)       Component/<br>Data Fine       Data       Component/<br>Div06/2006       Data       Component/<br>Div06/2006       Data       Component/<br>Div06/2007       Data       Component/<br>Div06/2007       Data       Component/<br>Div06/2007       Data       Component/<br>Div06/2007       Data       Component/<br>Div06/2007       Data       Component/<br>Div06/2007       Data       Component/<br>Div06/2007       Data       Component/<br>Div06/2007       Data       Component/<br>Div06/2007       Data       Component/<br>Div06/2007       Data                                                                                                    | eo                            | Matricola: [<br>Indirizzo: [<br>Nominativo: [ | NUMERO M<br>Via I° MAGGIO 4<br>UTENTE | ATRICOLA     | Codice 020 | 0004 01 0004 A | lloggio      |              | <br> <br>  | •         | Un. Immobiliare.<br>Rap. Contrattuale |
|----------------------------------------------------------------------------------------------------|-------------------------------|-----------------------------------------------|---------------------------------------|--------------|------------|----------------|--------------|--------------|------------|-----------|---------------------------------------|
| Data Inizio       Data Fine       N. Comp.         01/06/2008       5         01/07/2006       31/05/2008       4         01/12/2005       30/06/2006       5         01/05/2005       30/06/2006       5         01/05/2005       30/06/2006       5         01/05/2005       30/06/2006       5         01/05/2005       30/11/2005       30/06/2006         01/05/2005       30/06/2006       5         01/05/2005       30/11/2005       30/06/2006         01/05/2005       30/11/2005       30/06/2006         01/05/2005       30/11/2005       30/06/2006         01/05/2005       30/11/2005       30/06/2006         01/05/2005       30/11/2005       4         01/05/2005       30/11/2005       4         01/05/2005       30/11/2005       4         01/05/2005       30/11/2005       4         01/05/2005       30/11/2005       4         01/05/2005       30/06/2006       5         01/05/2005       30/06/2006       5         01/05/2005       30/06/2006       5         01/05/2005       30/06/2006       5         01/05/2005       30/06/2006                                                                                                    | Composizion<br>rispettive dat | del nucleo valid<br>e (istanza nucleo         | le nelle<br>)                         | Componenti   | Dsu        |                |              |              |            |           |                                       |
| Udatineta       N. Conp.         01/06/2006       5         01/07/2006       31/05/2008         01/07/2006       31/05/2008         01/07/2006       31/05/2008         01/07/2006       31/05/2008         01/07/2006       31/05/2008         01/07/2006       31/05/2008         01/07/2006       31/05/2008         01/05/2005       30/06/2006         01/05/2005       30/01/1/2008         01/05/2005       30/11/2005         01/05/2005       30/11/2008         10       4                                                                                                    | Dec 122                       | lo. c                                         | IN BOARD                              | Anno Reddito | Inzio Uso  | Fine Uso       | Protocollo I | Data Certifi | Data Scade | ISE       | ISEE                                  |
| 01/07/2005 31/05/2006 4<br>01/12/2005 30/06/2006 5<br>01/05/2005 30/11/2005 4<br>10/05/2005 30/11/2005 4<br>10/05/2005 30/11/2005 4<br>10/05/2005 30/11/2008 14.570.36 4.349,54<br>10/05/2007 11/07/2008 661.00 209,18<br>10/05/2007 11/07/2008 661.00 209,18<br>10/05/2007 10/05/2007 11/07/2008 661.00 209,18<br>10/05/2007 10/05/2007 11/07/2008 661.00 209,18<br>10/05/2007 10/05/2007 11/07/2008 661.00 209,18<br>10/05/2007 10/05/2007 10/0 | Data Inizio                   | Uata Finé                                     | N. Lomp.                              | 2004         | 01/05/2005 | 31/10/2005     | INPS-ISEE    | 05/04/2005   | 04/04/2006 | 10.091,00 | 3.409,12                              |
| 01/07/2006       5         01/07/2005       30/06/2006         2006       01/07/2008         11/02/2005       30/06/2007         2006       01/07/2008         11/02/2005       30/06/2007         11/02/2005       30/06/2007         11/02/2005       30/06/2007         11/02/2005       11/07/2008         11/02/2005       11/07/2008         11/02/2005       11/07/2008         11/02/2005       11/07/2008         11/02/2005       11/07/2008         11/02/2005       11/07/2008         11/02/2005       11/07/2008         11/02/2005       11/07/2008         11/02/2005       11/07/2008         11/02/2005       11/07/2008         11/02/2005       11/07/2008         11/02/2005       11/07/2008         11/02/2005       11/07/2008         11/02/2005       11/07/2008         11/02/2008       11/07/2008         11/02/2008       11/07/2008         11/02/2008       11/07/2008         11/02/2008       11/07/2008         11/02/2008       11/07/2008         11/02/2008       11/02/2008         11/02/2008       11/02/2008     <                                                                                                    | 01/06/2008                    | 21/05/2000                                    | 3                                     | 2004         | 01/11/2005 | 30/06/2006     | INPS-ISEE    | 08/10/2005   | 27/09/2006 | 14.570,96 | 4.349,54                              |
| 01/25/2005 30/11/2005 4<br>Piga: 14 4 4 di 4 ▶ №<br>Piga: 14 4 4 di 4 ▶ №                                                                                                    | 01/0//2006                    | 31/03/2008                                    | 4                                     | 2005         | 01/07/2006 | 31/12/2007     | INPS-ISEE    | 30/05/2006   | 29/05/2007 | ,00       | ,00,                                  |
|                                                                                                    | 01/12/2005                    | 30/06/2006                                    | 4                                     | 2006         | 01/01/2008 |                | INPS-ISEE    | 16/07/2007   | 11/07/2008 | 661,00    | 209,18                                |
| Riga: 14 4 4 di 4 >>>1                                                                                                    |                               |                                               |                                       |              |            |                |              |              |            |           |                                       |
| 🕅 12 di 846 ờ 🕅 🛃 🤮 🏕 🐹                                                                                                    |                               |                                               |                                       | Riga: 14 4   | 4]di4      |                |              |              |            |           |                                       |
|                                                                                                    | <b>()</b>                     | 2 di 846 阶                                    |                                       | 4 8          |            |                |              |              |            |           |                                       |

Facendo doppio click su una singola riga è possibile visualizzare alcune informazioni aggiuntive relative alla DSU.

| G Dsu                                                                                             | X    |
|---------------------------------------------------------------------------------------------------|------|
| Matricola: NUMERO MATRICOLA Codice 0200004 01 0004 Alloggio                                       | ]    |
| Intestatario UTENTE                                                                               | ]    |
| Dettagli :                                                                                        |      |
| _ DSU                                                                                             |      |
| Anno Reddito: 2006 Data Inizio Uso: 01/01/2008 💌 Data Fine Uso: 🦯 /                               | •    |
| Sottoscrizione: 12/07/2007   Protocollo Inps: INPS-ISEE-2007-02536036                             |      |
| Data Certificazione: 16/07/2007 - Data Scadenza: 11/07/2008 -                                     |      |
| Scala Equivalenza:         3,160000         ISE:         € 661,00         ISEE:         € 209,18  |      |
| Abbattimento per monoreddito o pensionati N* handicap: 1,00 Data Presentazione Ente: 12/07/2007 ▼ |      |
| : B( (( 4 )) (( - 1)) (( - 1))                                                                    |      |
| (100                                                                                              | (93) |

#### Persone

La maschera contiene, nella parte superiore, i dati anagrafici della persona.

Nella scheda Contratti sono elencati tutti i contratti, presenti e passati, intestati alla persona di cui si stanno visualizzando i dati: facendo doppio click su un singolo contratto è possibile aprire la maschera relativa al dettaglio del contratto.

| Data Nascita: 10/09/1968 V Comune:                                                                                                    |                       |
|----------------------------------------------------------------------------------------------------|-----------------------|
| Nazione: GHANA Nazionalità: GHANA                                                                                                    |                       |
| Codice Fiscale: PKOMNL68P10Z318R Partita IVA:                                                                                                    |                       |
| Sesso: M Stato Civile: CONIUGATO/A                                                                                                    |                       |
| Dettadi :                                                                                                    |                       |
| Contratti Nuclei                                                                                                    |                       |
| Matricola Codice UI Indirizzo Data Inizio Data Fine Data Inizio L Data Fine Le Tipo Contratto                                                                                                    |                       |
| 16744 020004 01 0., Via 1 MiAddi., 01703/2003 .30/06/2006 01703/2003 30/04/2008 N40V0 contra.,                                                                                                    |                       |
|                                                                                                    |                       |
|                                                                                                    |                       |
|                                                                                                    |                       |
|                                                                                                    |                       |
|                                                                                                    |                       |
| 80 00 4 a 6 ≫ ≫ 90                                                                                                    |                       |
| (297857)                                                                                                    |                       |
| Nella scheda Nuclei c'è l'informazione del nucleo cui eventualmente a                                                                                                    | ppartiene la persona. |
| Persona                                                                                                    | X                     |
|                                                                                                    |                       |
| ID: 297857 Nominativo: UTENTE                                                                                                    |                       |
| ID:         297857         Nominativo:         UTENTE           Data Nascita:         10 / 09 / 1968         Comune:                                                                                                    |                       |
| ID: 297857 Nominativo: UTENTE<br>Data Nascita: 10 / 09 / 1968 V Comune:<br>Nazione: GHANA Nazionalità: GHANA                                                                                                    |                       |
| ID:     297857     Nominativo:     UTENTE       Data Nascita:     10 / 09 / 1968     Comune:       Nazione:     GHANA     Nazionalità:       GHANA     Partita IVA:                                                                                                    |                       |
| ID:       297857       Nominativo:       UTENTE         Data Nascita:       10 / 09 / 1968       Comune:         Naziona:       GHANA       Nazionalità:         GHANA       Nazionalità:       GHANA         Codice Fiscale:       CODICE FISCALE       Partita IVA:         Sesso:       M       Stato Civile:       CONIUGATO /A                                                                                                    |                       |
| ID:       297857       Nominativo:       UTENTE         Data Nascita:       10 / 09 / 1968       Comune:         Nazione:       GHANA       Nazionalità:         GHANA       Nazionalità:       GHANA         Codice Fiscale:       CODICE FISCALE       Partita IVA:         Sesso:       M       Stato Civile:       CONIUGATO /A                                                                                                    |                       |
| ID:       297857       Nominativo:       UTENTE         Data Nascita:       10/09/1968       Comune:         Nazione:       GHANA       Nazionalità:         Gdice Fiscale:       CODICE FISCALE       Partita IVA:         Sesso:       M       Stato Civile:       CONIUGATO/A         Dettagli:                                                                                                    |                       |
| ID:       297857       Nominativo:       UTENTE         Data Nascita:       10 / 09 / 1968       Comune:         Nazione:       GHANA       Nazionalità:         Sesso:       GHANA       Partita IVA:         Sesso:       M       Stato Civile:         Contratti       Nuclei         Intestatario       Matricola         Indirizzo       Data Inizio       Data Fine         Codice UI       Via I* MAGGUA 4.5. 01 / 05 / 2005 0.00.0                                             |                       |
| ID:       297857       Nominativo:       UTENTE         Data Nascita:       10/09/1968       Comune:         Nazione:       GHANA       Nazionalità:         Nazione:       GHANA       Nazionalità:         Codice Fiscale:       CODICE FISCALE       Partita IVA:         Sesso:       M       Stato Civile:       CONIUGATO/A         Dettagli:                                                                                                    |                       |
| ID:       297857       Nominativo:       UTENTE         Data Nascita:       10/09/1968       Comune:         Nazione:       GHANA       Nazionalità:         Nazione:       GHANA       Nazionalità:         Codice Fiscale:       CODICE FISCALE       Partita IVA:         Sesso:       M       Stato Civile:       CONIUGATO/A         Dettagli:                                                                                                    |                       |
| ID:       297857       Nominativo:       UTENTE         Data Nascita:       10/09/1968       Comune:         Nazione:       GHANA       Nazionalità:         Nazione:       GHANA       Nazionalità:         Codice Fiscale:       CODICE FISCALE       Partita IVA:         Sesso:       M       Stato Civile:       CONIUGATO/A         Dettagli:                                                                                                    |                       |
| ID:       297857       Nominativo:       UTENTE         Data Nascita:       10/09/1968       Comune:         Nazione:       GHANA       Nazionalità:         Sesso:       GHANA       Nazionalità:         Sesso:       M       Stato Civile:         Contrati:       Nuclei         Intestatario       Matricola         Indirizzo       Data Inizio       Data Fine         Codice UI       UTENTE         18744       Via 1º MAGGIO 4 S 01/05/2005 0.00.00       30/06/2006 0.00.00 |                       |
| ID:       297857       Norminativo:       UTENTE         Data Nascita:       10/09/1968       Comune:         Nazione:       GHANA       Nazionalità:         Secola:       CODICE FISCALE       Partita IVA:         Sesso:       M       Stato Civile:       CONIUGATO/A         Dettagli:                                                                                                    |                       |
| D: 297857 Nominativo: UTENTE   Data Nascita: 10/09/1968 Comune:   Naziona: GHANA Nazionalità:   GHANA Nazionalità: GHANA   Codice Fiscale: CODICE FISCALE   Partita IVA:                                                                                                    |                       |
| ID: 297857 Nominativo: UTENTE   Data Nascita: 10/09/1968 Comune:   Nazione: GHANA Nazionalità:   GHANA Nazionalità: GHANA   Codice Fiscale: CODICE FISCALE   Sesso: M   Dettagli:   Contrati Nuclei   Intestatario   Matricola Indirizzo   Data Inizio Data Fine   Codice UI   UTENTE 18744   Via I* MAGGIO 4 S 01/05/2005 0.00.00 30/06/2006 0.00.00 0200004 01 0004   Riga: 1                                                                                                    |                       |

### Rapporto contratti

#### **Rapporto contrattuale**

Il rapporto contrattuale costituisce il punto di collegamento tra un nucleo familiare e le unità immobiliari, nel senso che all'interno di un rapporto contrattuale trovo l'elenco di tutti i contratti relativi a quel nucleo.

Nella parte superiore trovo informazioni generali e il bottone che mi consente di visualizzare il dettaglio dell'unità immobiliare relativa al contratto principale in essere. Per contratto principale si intende il contratto relativo ad un alloggio.

Nella parte inferiore della maschera trovo le seguenti schede:

• Contratto: elenco di tutti i contratti relativi al rapporto contrattuale/nucleo.

| Matricola:       NUMERO MATRICOLA       Codice UI:       0400005 01 0011 Alloggio       In         Indirizzo:       Via P. GIANNONE 96 CAMPOSANTO       Intestatario:       UTENTE         Dettagli :       Contratto       Bollette       Solleciti       Sfratti | Immobiliare. |
|----------------------------------------------------------------------------------------------------|--------------|
| Intestatario: UTENTE Dettagli : Contratto Bollette Solleciti Sfratti                                                                                                    |              |
| Dettagli :<br>Contratto Bollette Solleciti Sfratti                                                                                                    |              |
| Contratto Bollette Solleciti Sfratti                                                                                                    |              |
|                                                                                                    |              |
| Codice UI Intestatario Tipo Data Inizio 👻 Data Fine                                                                                                    |              |
| 0400005 01 0011 UTENTE Nuovo contratto ERP - C 01/04/2005                                                                                                    |              |
| 0400001 01 0004 UTENTE Passaggio da provvisori 01/03/2002 30/04/2005                                                                                                    |              |
|                                                                                                    |              |
| 🕅 📢 💦 51 di 2029 ờ 🕅 🛃 🌭 🐥 🐹                                                                                                    |              |

E' possibile visualizzare il dettaglio di ogni singolo contratto facendo doppio click sulla voce che interessa;

• Bollette: è l'elenco di tutte le bollette emesse per quel rapporto contrattuale. La bolletta è unica anche se nel rapporto contrattuale sono presenti più contratti contemporaneamente attivi

|            | Matricola: NUME   | ERO MATRICOLA       | Codice UI: 040 | 0005 01 0011 Alloggio | 🔵 🌍 Un. Immobilia | are. |
|------------|-------------------|---------------------|----------------|-----------------------|-------------------|------|
|            | Indirizzo: Via P. | GIANNONE 96 CAMPOSA | ANTO           |                       |                   |      |
|            | Intestatoria      |                     |                |                       |                   | =    |
|            |                   | ГЕ                  |                |                       |                   |      |
| )ettagli : | 3                 |                     |                |                       |                   |      |
|            |                   |                     |                |                       |                   |      |
| Contratto  | Bollette Sc       | olleciti Sfratti    |                |                       |                   |      |
| Tipo       | Anno/Mese         | Data Scadenza       | Data Pagamento | i Totale              | Data emissione    | ^    |
| Bolletta   | 2008/11           | 17/11/2008          |                | € 130,45              | 23/10/2008        |      |
| Bolletta   | 2008/10           | 15/10/2008          |                | € 131,00              | 25/09/2008        |      |
| Bolletta   | 2008/09           | 15/09/2008          |                | € 130,34              | 21/08/2008        |      |
| Bolletta   | 2008/08           | 18/08/2008          | 25/08/2008     | € 140,20              | 22/07/2008        |      |
| Bolletta   | 2008/07           | 15/07/2008          | 22/07/2008     | € 131,80              | 17/06/2008        |      |
| Bolletta   | 2008/06           | 16/06/2008          | 22/07/2008     | € 140,84              | 22/05/2008        | -    |
| Bolletta   | 2008/05           | 15/05/2008          | 03/07/2008     | € 125,50              | 17/04/2008        |      |
| Bolletta   | 2008/04           | 15/04/2008          | 23/05/2008     | € 125,50              | 17/03/2008        |      |
| Bolletta   | 2008/03           | 17/03/2008          | 23/05/2008     | € 127,73              | 19/02/2008        |      |
| Bolletta   | 2008/02           | 15/02/2008          |                | € 842,23              | 22/01/2008        |      |
| Bolletta   | 2008/01           | 21/01/2008          | 22/04/2008     | € 156,24              | 02/01/2008        |      |
| Bolletta   | 2007/12           | 17/12/2007          | 28/01/2008     | € 192,31              | 20/11/2007        |      |
| Bolletta   | 2007/11           | 19/11/2007          | 28/01/2008     | € 174,31              | 23/10/2007        | ~    |
| 201004     |                   |                     |                | Tot bollette morose   | 0 0 FC0 0F        | -    |

Facendo doppio click su una bolletta è possibile visualizzarne il dettaglio: cioè vedere le voci che costituiscono la bolletta

| letta          |                                                         |                                        |
|----------------|---------------------------------------------------------|----------------------------------------|
| Tip<br>Anno/I  | o: Bolletta Codice UI:<br>Mese: 2008/11 Data Emissione: | 0400005 01 0011 Alloggio<br>23/10/2008 |
| Data Scar      | denza: 17/11/2008 🔹 Data Pagamento:                     | 11                                     |
| Dottagli       |                                                         |                                        |
| Dettagii :     |                                                         |                                        |
| Fattura Nota c | li Credito                                              |                                        |
| Tattara Mota c |                                                         |                                        |
| Numero         | 66116 Totale: £130.45                                   |                                        |
| ritamoro.      |                                                         |                                        |
| Importi        |                                                         |                                        |
| Causale        | Importo                                                 |                                        |
| IVA            | €0,10                                                   |                                        |
| CANONE         | € 123,63                                                |                                        |
| ADESIONE SIN   | € 3,70                                                  |                                        |
| ESAZIONE BOL   | € 0,50                                                  |                                        |
| SPESE POSTALI  | € 0,60                                                  |                                        |
| INDENNITA' DI  | € 0,11                                                  |                                        |
| BOLLO          | € 1,81                                                  |                                        |
| 1              |                                                         |                                        |
| <u> </u>       |                                                         |                                        |
|                |                                                         |                                        |
| ) 📢 🚺 di       | 29 🌺 🍋 🔚 🍛 💠 🐰                                          |                                        |
|                |                                                         |                                        |

• Solleciti: è l'elenco dei solleciti inviati al nucleo familiare per sollecitare il pagamento di bolle scadute e non pagate; nel caso in cui il sollecito sia chiuso – tutte le bolle sollecitate sono state pagate – è presente la spunta su Saldo.

| Rannorto Contra  | ittuale                                                        |                |                          |                  |
|------------------|----------------------------------------------------------------|----------------|--------------------------|------------------|
|                  | Matricola: NUMERO MATRICOLA<br>Indirizzo: Via P. GIANNONE 96 ( | Codice UI: 040 | 00005 01 0011 Alloggio 🏾 | Un. Immobiliare. |
| Dettagli :       | Intestatario: UTENTE                                           |                |                          |                  |
| Data Sollecito   | Data Impegno a Pagare                                          | Importo        | Saldo                    |                  |
| 27/04/2004       |                                                                |                | / 31710.8%               |                  |
| 17/04/2007       |                                                                | € 1.335,33     |                          |                  |
| 18/03/2008       |                                                                | € 842,23       |                          |                  |
| 18/03/2008       |                                                                | € 842,23       |                          |                  |
| 1 <b>00 00</b> 5 | 1] di 2029 阶 🕅 🔚 😂 🕯                                           |                |                          |                  |
|                  |                                                                |                |                          | (62019)          |

• Sfratti: in questa scheda vengono riportate informazioni relative agli sfratti in corso di esecuzione o eseguiti

#### Contratti

Il sottomenu Contratti del menu principale Contratti permette di selezionare se visualizzare solo l'elenco dei contratti attivi o l'elenco di tutti i contratti stipulati, presenti o passati.

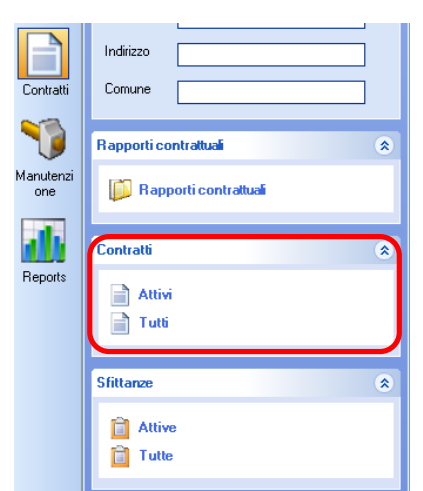

La maschera del contratto contiene, nella parte superiore, le informazioni di carattere generale e la possibilità di visualizzare i dettagli dell'unità immobiliare cui il contratto fa riferimento, facendo doppio click sul bottone corrispondente.

Nella parte inferiore nella scheda

Dettagli sono contenute le informazioni specifiche del contratto: intestatari, tipo contratto, tipo canone applicato e date del contratto. Nella parte inferiore, nel riquadro – Ultimo canone – viene riportato l'importo, l'anno, il mese e la fascia dell'ultimo canone richiesto all'utente.

| Matricol<br>Indirizzo<br>Data Inizio                                    | MATRICOLA     Rap. Co     Via P. GIANNONE 96 CAMPOS.     O1 /04 /2005 | ntrattuale.) Codice UI: 0400005 01<br>ANTO<br>Data Fine: [ | 0011 Allo 🍠 Un. Immobiliare.    |
|-------------------------------------------------------------------------|-----------------------------------------------------------------------|------------------------------------------------------------|---------------------------------|
| Dettaglio Canı<br>ntestatari                                            | mi                                                                    |                                                            |                                 |
| Intestatario                                                            | Data Nascita                                                          | C.Fisc.                                                    | P.Iva                           |
| UTENTE 1                                                                | 17/02/1969                                                            | CODICE FISCALE                                             |                                 |
| UTENTE 2                                                                | 20/11/1962                                                            | CHRBLL62S20Z330A                                           |                                 |
| Tipo Contratto:<br>Tipo Can. Sociale:                                   | Nuovo contratto ERP - Cambio                                          | Tipo Canone:<br>Data Consegna:                             | ALLOGGI - Can. Sociale ISE-ISEE |
| Inizio Legale:                                                          | 01/04/2005                                                            | Fine Legale:                                               | 31/01/2008                      |
|                                                                         |                                                                       |                                                            |                                 |
| Data Disdetta:<br>Tipo Risoluzione C                                    | ontratto:                                                             |                                                            |                                 |
| Data Disdetta:<br>Tipo Risoluzione C<br>Ultimo Canone<br>Importo: €123, | ontratto:                                                             | Mese: 11 Fasc                                              | a APb                           |
| Data Disdetta:<br>Tipo Risoluzione C<br>Ultimo Canone<br>Importo: €123, | ontratto:                                                             | Mese: <u>11</u> Fasci                                      | a APb                           |

Nella scheda Canoni viene riportato l'elenco di tutti i canoni richiesti, non è detto che siano pagati, all'utente

| ntratto                  |                    |                                     |
|--------------------------|--------------------|-------------------------------------|
| Matricola: MATRICOLA     |                    | 005 01 0011 Allo 📑 Un. Immobiliare. |
| Via P. CIANN             | IONE 36 CAMPOSANTO |                                     |
| Data Inizio: 01./04/2005 | 5 🚽 Data Fi        | ine: / / /                          |
| <u>-</u>                 |                    |                                     |
| Dettaglio Canoni         |                    |                                     |
| Anno Mese                | Importo            | Fascia 🔨                            |
| 2008 11                  | € 123,63           | АРЬ                                 |
| 2008 10                  | € 123,63           | АРЬ                                 |
| 2008 9                   | € 123,63           | АРЬ                                 |
| 2008 8                   | € 123,63           | АРЬ                                 |
| 2008 7                   | € 123,63           | АРЬ                                 |
| 2008 6                   | € 123,63           | АРЬ                                 |
| 2008 5                   | € 116,35           | АРЬ                                 |
| 2008 4                   | € 116,35           | АРЬ                                 |
| 2008 3                   | € 116,35           | АРЬ                                 |
| 2008 2                   | € 116,35           | АРЬ                                 |
| 2008 1                   | € 116,35           | АРЬ                                 |
| 2007 12                  | € 165,16           | APd                                 |
| 2007 11                  | € 165,16           | APd                                 |
| 2007 10                  | € 165,16           | APd                                 |
| 2007 9                   | € 165.16           | APd                                 |
| 2007 8                   | € 165,16           | APd                                 |
| 2007 7                   | € 165.16           | APd                                 |
| 2007 6                   | € 165.16           | APd                                 |
| 2007 5                   | € 165,16           | APd                                 |
| 2007 4                   | € 165.16           | APd                                 |
| 2007 3                   | € 165.16           | APd                                 |
| 2007 2                   | € 165.16           | APd                                 |
| 2007 1                   | € 165,16           | APd                                 |
| () () 1 di 3 阶 🕅 🕼       | 1948               |                                     |
|                          |                    | (77118)                             |

#### Sfittanze

Le sfittanze non sono altro che i periodi durante i quali una unità immobiliare resta sfitta, tra una assegnazione e l'altra.

Nell'elenco delle sfittanze, oltre alle informazioni relative all'indirizzo, all'ex assegnatario, alla data di inizio e fine della sfittanza, viene riportata anche l'informazione relative alla fase in cui si trova l'alloggio: cioè se l'alloggio è in corso di manutenzione, se è a disposizione per l'assegnazione, se è inserito in qualche programma di ristrutturazione...

|             | 🖻 InfoCasa     | 🤐 Nucleo 🛛 🎎 Nucle   | o 🔒 Persone 🚺          | Rapporti Contrattuali 🛛 📋 Sfittanze             |                                                                                                    |              |           | × |
|-------------|----------------|----------------------|------------------------|-------------------------------------------------|----------------------------------------------------------------------------------------------------|--------------|-----------|---|
| Codice      |                | Ex Intestatario      | Indirizzo              | Fase                                            | Destinazione                                                                                                    | Data Inizio  | Data Fine | ^ |
| <u>i</u> 02 | 08001 01 0007. |                      | Via I* MAGGIO 4 SOL    | Assegnabile, a disposizione per assegnazione    | 1                                                                                                    | 01/01/2007   |           |   |
| 1 02        | 08001 01 0008. |                      | Via I* MAGGIO 4 SOL    | Assegnabile, a disposizione per assegnazione    |                                                                                                    | 01/06/2007   |           |   |
| 📋 02        | 08002 01 0003. |                      | Via DANTE ALIGHIERI    | Assegnabile, a disposizione per assegnazione    | 1                                                                                                    | 01/12/2006   |           |   |
| 📋 02        | 08002 01 0006. | SFITTO               | Via DANTE ALIGHIERI    | ##                                              |                                                                                                    | 01/05/2001   |           |   |
| 📋 03        | 00002 01 0002. |                      | Via MARTIRI 8 CAMP     | In corso di manutenzione                        |                                                                                                    | 01/02/2008   |           |   |
| 📋 03        | 00003 01 0009. |                      | . Via MARTIRI 10 CAM   | Assegnabile, a disposizione per assegnazione    | Assegnazioni                                                                                                    | 01/02/2008   |           |   |
| <u>i</u> 03 | 02001 01 0001. | SFITTO               | Piazza CASTELLO 18     | ##                                              |                                                                                                    | 01/01/1900   |           |   |
| <u> </u> 03 | 02001 01 0002. | SFITTO               | Piazza CASTELLO 18     | ##                                              |                                                                                                    | 01/01/1900   |           |   |
| <u> </u> 03 | 02001 01 0003. | SFITTO               | Piazza CASTELLO 18     | ##                                              |                                                                                                    | 01/01/1900   |           |   |
| 📋 03        | 02001 01 0004. | SFITTO               | Piazza CASTELLO 18     | ##                                              |                                                                                                    | 01/01/1900   |           |   |
| 📋 03        | 02003 01 0014. |                      | Via FEDREZZONI 5 C     | Assegnabile, a disposizione per assegnazione    |                                                                                                    | 01/01/2006   |           |   |
| 📋 03        | 07000 01 0001. | SFITTO (Ex BEL HAS   | Via MARTIRI 1 CAMP     | Assegnabile, a disposizione per assegnazione    | I Contraction of the second second second second second second second second second second second second second | 01/06/2008   |           |   |
| 📋 04        | 00001 01 0002. | SFITTO (Ex GARUTTI   | Via GALEAZZA 6 CAM     | Inserito in programma di ristrutturazione       | Assegnazioni                                                                                                    | 01/03/2008   |           |   |
| 📋 04        | 00001 01 0006. |                      | . Via GALEAZZA 6 CAM   | Inserito in programma di ristrutturazione       | Assegnazioni                                                                                                    | 01/07/2008   |           |   |
| 📋 04        | 08001 01 0003. | SFITTO               |                        | ##                                              |                                                                                                    | 01/09/2000   |           |   |
| 📋 04        | 08001 01 0004. | SFITTO               |                        | ##                                              |                                                                                                    | 01/03/1998   |           |   |
| 📋 04        | 08001 01 0005. | SFITTO               |                        | ##                                              |                                                                                                    | 01/09/2000   |           |   |
| 📋 04        | 08001 01 0006. | SFITTO               |                        | ##                                              |                                                                                                    | 01/09/2000   |           |   |
| 📋 04        | 08002 01 0001. |                      | Viale GIANNONE 38 C    | Assegnabile, a disposizione per assegnazione    |                                                                                                    | 01/12/2004   |           |   |
| 📋 04        | 08002 01 0003. | SFITTO               | Viale GIANNONE 38 C    | ##                                              |                                                                                                    | 01/09/2000   |           |   |
| 📋 04        | 08002 01 0004. | SFITTO               | Viale GIANNONE 38 C    | ##                                              |                                                                                                    | 01/09/2000   |           |   |
| 📋 04        | 08003 01 0006. |                      | . Via GALEAZZA 6 CAM   | Assegnabile, a disposizione per assegnazione    |                                                                                                    | 01/11/2005   |           |   |
| 📋 04        | 08003 02 0003. | SFITTO (Ex GARUTTI   | Via GALEAZZA 6 CAM     | Assegnabile, a disposizione per assegnazione    |                                                                                                    | 01/03/2008   |           |   |
| 📋 05        | 00004 02 0001. |                      | Via BOLLITORA 187 C    | In corso di manutenzione                        | Assegnazioni                                                                                                    | 01/11/2008   |           |   |
| 📋 05        | 00021 03 0001. |                      | Via Q. PIOPPI 6 FOSS   | In corso di manutenzione                        |                                                                                                    | 01/10/2008   |           |   |
| 📋 05        | 00024 03 0001. | SFITTO (Ex BERGAMI   | . Via Q. PIOPPI 20 FOS | Assegnabile, a disposizione per assegnazione    | Assegnazioni                                                                                                    | 01/11/2007   |           |   |
| iii 05      | 00031 01 0001. |                      | Strada STATALE ROM     | Inserito in programma di ristrutturazione       | Assegnazioni                                                                                                    | 01/07/2005   |           |   |
| <u>i</u> 05 | 00035 01 0003. | SFITTO (Ex VACCAR    | Via A. VOLTA 40 CAR    | Assegnabile, non disponibile per pratiche in co | orso Assegnazioni                                                                                               | 01/05/2008   |           |   |
| <u>i</u> 05 | 00035 02 0009. |                      | Via A. VOLTA 42 CAR    | In corso di manutenzione                        | Assegnazioni                                                                                                    | 01/12/2006   |           |   |
| 🛯 😂 . ora   |                | OFITTO (F. LOOLDI D. |                        |                                                 |                                                                                                    | of 100 10000 |           |   |

Nel dettaglio della sfittanza vengono riportate anche informazioni relative al precedente contratto. Attenzione: per visualizzare i costi degli interventi su un alloggio fare riferimento ai lavori di manutenzione e non al campo riportato in questa scheda.

| ttanza                  |                    |                                 |                 |
|-------------------------|--------------------|---------------------------------|-----------------|
| Ex Intestatario:        | SFITTO (Exutente   | Codice UI: 2300995 00 0         | 009 Allo        |
|                         | No-TERRANOVA 20 MC |                                 |                 |
|                         |                    |                                 | <u></u>         |
| Data Inizio:            | 01 /06 /2007       | → Data Fine:                    | 31 /10 / 2007 🔹 |
| Dettagli :              |                    |                                 |                 |
| (                       | -                  |                                 |                 |
| Tipo Destinazione:      | Assegnazioni       |                                 |                 |
| Contratto Precedente    | •                  |                                 |                 |
| Data Provved. Assegna   | 2.: 13/07/1998     | Data Present. Disdetta:         | 11 •            |
| Data Cons. Chiavi Inqui | ino: / /           | ➡ Data Restituzione Chiavi:     | 05/06/2007 👻    |
| <u>L</u>                | Data Vad           | - In Discourse of Consultances  |                 |
|                         | Data ver           | pale hiconsegnal o Sopralluogo: |                 |
|                         |                    |                                 |                 |
| Data Disp. Comun. Com   | une: / /           | 👻 Data Disdetta:                | 11 -            |
|                         | 50                 |                                 |                 |
| Lavori                  |                    | Casta Effettive:                |                 |
|                         |                    | Losto Effettivo:                |                 |
| Data Inizio:            | 1.7                | 👻 Data Fine:                    | 11 +            |
| Dt. Pr. Ult. Comun. Co  | mune: / /          | ↓ Data Cons. Chiavi da Ditta:   | 10/07/2007      |
| L                       |                    |                                 |                 |
| a 🚧 🛛 🗛 di 2195         |                    | 1.00                            |                 |
| HJ4 U J133              |                    |                                 |                 |

# Lavori manutenzione

Gli ordini di manutenzione visibili su Infocasa sono tutti i lavori eseguiti sulle unità immobiliari/scale/fabbricati a partire dal 1 Gennaio 2007.

Nel dettaglio dell'ordine il costo complessivo sostenuto viene riportato soltanto quando l'ordine è concluso e sono pervenute/registrate le relative fatture.

Sul dettaglio dell'ordine viene riportato l'elenco delle unità immobiliari cui fa riferimento l'intervento: facendo doppio click sulla singola voce è possibile aprire il dettaglio dell'unità immobiliare a cui si fa riferimento.

| 100                                                                                                    | Numero:                                                                                                    | 1886.1                                                                                                    |                                                                                                    | Data Apertura:                            | 11/09/2007                             | -        |
|----------------------------------------------------------------------------------------------------|----------------------------------------------------------------------------------------------------|----------------------------------------------------------------------------------------------------|----------------------------------------------------------------------------------------------------|-------------------------------------------|----------------------------------------|----------|
| 1                                                                                                    | Codice Centro Imput.:                                                                                                    | 0.00000.2300                                                                                                    | 0995.00.0000                                                                                                    |                                           |                                        |          |
|                                                                                                    | Indiviana Contro Imputy                                                                                                    |                                                                                                    |                                                                                                    |                                           |                                        |          |
|                                                                                                    | mainzzo centro impac.                                                                                                    | Via CASALEU                                                                                                    | GNU 2,4,6,8,10                                                                                                    | 1,12,14,16,18,19 MUDE                     | NA-Via TERRANUVA                       | A 21,23, |
|                                                                                                    | Richiedente Chiamata:                                                                                                    |                                                                                                    |                                                                                                    |                                           |                                        |          |
|                                                                                                    | Data Chiamata:                                                                                                    | 11                                                                                                    | *                                                                                                    |                                           |                                        |          |
|                                                                                                    | Data Chiusura Ordine:                                                                                                    | 04/02/2008                                                                                                    | B 🔽                                                                                                    | Costo Complessivo:                        | € 5.319,73                             |          |
|                                                                                                    | Tipo Manutenzione:                                                                                                    | Pronto Intervi                                                                                                    | ento                                                                                                    |                                           |                                        |          |
|                                                                                                    |                                                                                                    | 1 TOTRO TROTT                                                                                                    | GHICO                                                                                                    |                                           |                                        |          |
|                                                                                                    | Motivo Manutenz                                                                                                    |                                                                                                    |                                                                                                    |                                           |                                        |          |
|                                                                                                    | Motivo Manutenz.:                                                                                                    | SISTEMAZIO                                                                                                    | INI ESTERNE                                                                                                    |                                           |                                        |          |
| Hanii I                                                                                                    | Motivo Manutenz.:<br>Provv. di Riferimento:                                                                                                    | SISTEMAZIC                                                                                                    | DNI ESTERNE                                                                                                    | PRONTO INTERVEN                           | TO/MANUTENZION                         | E ORDI   |
| ttagli :<br>Inità Imm                                                                                                    | Motivo Manutenz.:<br>Provv. di Riferimento:<br>                                                                                                    |                                                                                                    | DNI ESTERNE<br>D DI SERVIZIO                                                                                                    | PRONTO INTERVEN                           | TO/MANUTENZIONI                        |          |
| ttagli :<br>nità Imm<br>Codice<br>2300995 0                                                                                  | Motivo Manutenz.:<br>Provv. di Riferimento:<br>nobiliari<br>Intestatario<br>A 000SFITTO (Ex.UTEN                                                                                                    |                                                                                                    | INI ESTERNE<br>D DI SERVIZIO                                                                                                    | PRONTO INTERVEN<br>ata Acquisi   Data C   | TO/MANUTENZIONI<br>essazi   Data Cessi | E ORDI   |
| t <b>tagli :</b><br>nità Imm<br>Codice<br>2300995 0<br>2300995 0                                                             | Motivo Manutenz.:<br>Provv. di Riferimento:<br>nobiliari<br>Intestatario<br>A 000 SFITTO (Ex UTEN<br>B 000 UTENTE 1                                                                                                    | SISTEMAZIC<br>CONTRATTO                                                                                                    | INI ESTERNE<br>D DI SERVIZIO<br>izzo D CASALE<br>CASALE                                                                          | PRONTO INTERVEN<br>ata Acquisi   Data C   | TO/MANUTENZIONI<br>essazi   Data Cessi | E ORDI   |
| t <b>tagli :</b><br>nità Imm<br>Codice<br>2300995 0<br>2300995 0<br>2300995 0                                                | Motivo Manutenz.:<br>Provv. di Riferimento:<br>hobiliari<br>Intestatario<br>A 000 SFITTO (Ex UTEN<br>B 000 UTENTE 1<br>C 00 UTENTE 2                                                                                                    | SISTEMAZIC<br>CONTRATTO<br>Indir<br>NTE Via<br>Via                                                                                           | INI ESTERNE<br>D DI SERVIZIO<br>izzo D CASALE<br>CASALE<br>CASALE                                                                | PRONTO INTERVEN<br>ata Acquisi   Data C   | TO/MANUTENZIONI<br>essazi   Data Cessi | E ORDI   |
| tt <b>agli :</b><br>nità Imm<br>Codice<br>2300995 0.<br>2300995 0<br>2300995 0<br>2300995 0                                  | Motivo Manutenz.:<br>Provv. di Riferimento:<br>hobiliari<br>Intestatario<br>A 000 SFITTO (Ex UTEN<br>B 000 UTENTE 1<br>C 00 UTENTE 2<br>C 00 UTENTE 3                                                                                             | SISTEMAZIC<br>CONTRATTO<br>Indir<br>NTE Via<br>Via<br>Via                                                                                    | INI ESTERNE<br>D DI SERVIZIO<br>izzo D<br>CASALE<br>CASALE<br>CASALE<br>CASALE                                                   | PRONTO INTERVEN<br>ata Acquisi   Data C   | TO/MANUTENZIONI<br>essazi   Data Cessi | E ORDI   |
| ttagli :<br>nità Imm<br>Codice<br>2300995 0.<br>2300995 0<br>2300995 0<br>2300995 0<br>2300995 0                             | Motivo Manutenz.:<br>Provv. di Riferimento:<br>nobiliari<br>Intestatario<br>A 000 SFITTO (Ex UTEN<br>B 000 UTENTE 1<br>C 00 UTENTE 2<br>C 00 UTENTE 3<br>C 00 UTENTE 4                                                                            | SISTEMAZIC<br>CONTRATTO<br>Indir<br>NTE Via<br>Via<br>Via<br>Via                                                                             | INI ESTERNE<br>D DI SERVIZIO<br>izzo D CASALE<br>CASALE<br>CASALE<br>CASALE<br>CASALE                                            | PRONTO INTERVEN<br>ata Acquisi   Data C   | TO/MANUTENZIONI<br>essazi   Data Cessi | E ORDI   |
| ttagli :<br>nità Imm<br>Codice<br>2300995 0<br>2300995 0<br>2300995 0<br>2300995 0<br>2300995 0<br>2300995 0                 | Motivo Manutenz.:<br>Provv. di Riferimento:<br>nobiliari<br>Intestatario<br>A 000 SFITTO (Ex UTEN<br>B 000 UTENTE 1<br>C 00 UTENTE 2<br>C 00 UTENTE 3<br>C 00 UTENTE 4<br>C 00 SFITTO (Ex UTEN                                                    | SISTEMAZIC<br>CONTRATTO<br>Indir<br>NTE Via<br>Via<br>Via<br>Via<br>Via<br>Via<br>Via<br>Via<br>Via<br>Via                                   | INI ESTERNE<br>D DI SERVIZIO<br>IZZO D DI<br>CASALE<br>CASALE<br>CASALE<br>CASALE<br>CASALE<br>CASALE                            | I PRONTO INTERVEN<br>ata Acquisi   Data C | TO/MANUTENZIONI<br>essazi   Data Cessi | E ORDI   |
| ttagli :<br>nità Imm<br>Codice<br>2300995 0<br>2300995 0<br>2300995 0<br>2300995 0<br>2300995 0<br>2300995 0                 | Motivo Manutenz.:<br>Provv. di Riferimento:<br>nobiliari<br>Intestatario<br>A 000 SFITTO (Ex UTEN<br>B 000 UTENTE 1<br>C 00 UTENTE 2<br>C 00 UTENTE 3<br>C 00 UTENTE 4<br>C 00 SFITTO (Ex UTEN<br>C 00 UTENTE 6                                   | SISTEMAZIC<br>CONTRATTO<br>Indir<br>VIE Via<br>Via<br>Via<br>Via<br>Via<br>Via<br>Via<br>Via<br>Via<br>Via                                   | INI ESTERNE<br>D DI SERVIZIO<br>IZZO D CASALE<br>CASALE<br>CASALE<br>CASALE<br>CASALE<br>CASALE<br>CASALE<br>CASALE              | I PRONTO INTERVEN<br>ata Acquisi   Data C | TO/MANUTENZIONI<br>essazi   Data Cessi | E ORDI   |
| ttagli :<br>nità Imm<br>Codice<br>2300995 0<br>2300995 0<br>2300995 0<br>2300995 0<br>2300995 0<br>2300995 0<br>2300995 0    | Motivo Manutenz.:<br>Provv. di Riferimento:<br>nobiliari<br>Intestatario<br>A 000 SFITTO (Ex UTEN<br>B 000 UTENTE 1<br>C 00 UTENTE 2<br>C 00 UTENTE 3<br>C 00 UTENTE 4<br>C 00 SFITTO (Ex UTEN<br>C 00 UTENTE 6<br>C 00 UTENTE 7                  | SISTEMAZIC<br>CONTRATTO<br>Indir<br>NTE Via<br>Via<br>Via<br>Via<br>NTE 5 Via<br>Via<br>Via<br>Via<br>Via<br>Via<br>Via<br>Via<br>Via<br>Via | INI ESTERNE<br>D DI SERVIZIO<br>IZZO D D<br>CASALE<br>CASALE<br>CASALE<br>CASALE<br>CASALE<br>CASALE<br>CASALE<br>CASALE         | I PRONTO INTERVEN<br>ata Acquisi   Data C | TO/MANUTENZIONI<br>essazi   Data Cessi | E ORDI   |
| ttagli :<br>nità Imm<br>2300995 0<br>2300995 0<br>2300995 0<br>2300995 0<br>2300995 0<br>2300995 0<br>2300995 0<br>2300995 0 | Motivo Manutenz.:<br>Provv. di Riferimento:<br>nobiliari<br>Intestatario<br>A 000 SFITTO (Ex UTEN<br>B 000 UTENTE 1<br>C 00 UTENTE 2<br>C 00 UTENTE 3<br>C 00 UTENTE 4<br>C 00 SFITTO (Ex UTEN<br>C 00 UTENTE 6<br>C 00 UTENTE 7<br>C 00 UTENTE 8 | SISTEMAZIO<br>CONTRATTO<br>Indir<br>NTE Via<br>Via<br>Via<br>NTE 5 Via<br>Via<br>Via<br>Via<br>Via<br>Via<br>Via<br>Via<br>Via<br>Via        | INI ESTERNE<br>D DI SERVIZIO<br>CASALE<br>CASALE<br>CASALE<br>CASALE<br>CASALE<br>CASALE<br>CASALE<br>CASALE<br>CASALE<br>CASALE | I PRONTO INTERVEN<br>ata Acquisi   Data C | TO/MANUTENZIONI<br>essazi   Data Cessi | E ORDI   |